## **Correcting the Default Printer Selection in SWAN Millennium R2011** Jan-29 2014

1. Open the SWAN Production Millennium Client from your desktop

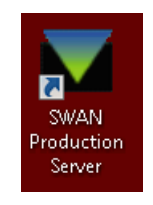

- 2. Login to your usual SWAN Millennium user account
- 3. From the client window, open "File" > "Select Printer" > "Print Templates"

| Millennium Circulation · SWAN · Dave Pacin                                         | same same table . 7 "                         |                         |
|------------------------------------------------------------------------------------|-----------------------------------------------|-------------------------|
| <u>File E</u> dit <u>V</u> iew <u>G</u> o <u>T</u> ools <u>A</u> dmin <u>H</u> elp |                                               |                         |
| <u>R</u> ecent Patrons ►                                                           | * 9 7                                         | Q 🚑 👘                   |
| <u>N</u> ew Patron                                                                 | New View Edit Messages                        | Browse Print Close      |
| Next Record Ctrl-Close Bracket                                                     | PATRN NAME                                    |                         |
| Previous Record Ctrl-Open Bracket                                                  | P BARCODE                                     |                         |
| Print Table (Receipt Printer) Ctrl-P                                               | ADDRESS                                       | 1 cm                    |
| Select Printer                                                                     | Standard Printer DNE                          |                         |
| Close Alt-Q                                                                        | Receipt Printer                               | 1 X X X                 |
| Exit                                                                               | Form Printer                                  |                         |
|                                                                                    | Print Templates E                             | 2141                    |
| Check-In                                                                           |                                               |                         |
|                                                                                    | X                                             |                         |
| Search / Holds                                                                     |                                               |                         |
| Check Out (0) Checked O                                                            | t tems(0) Holds(0) Fines(\$0.00) Check In (0) |                         |
|                                                                                    |                                               |                         |
| Clear Holdshelf                                                                    |                                               | Change <u>D</u> ue Date |
| Barcode                                                                            | Title                                         | Due Date                |
| View Holds                                                                         |                                               |                         |
| Æ                                                                                  |                                               |                         |
|                                                                                    |                                               |                         |
| Notices                                                                            |                                               |                         |
|                                                                                    |                                               |                         |
| Fines Paid                                                                         |                                               |                         |
| 4                                                                                  |                                               |                         |
|                                                                                    |                                               |                         |
|                                                                                    |                                               |                         |
| Rapid Update                                                                       |                                               |                         |

4. Each individual Print Template "**Output Type**" that you normally use will need to be modified. Start by selecting the appropriate output type from the "**Select output type**" drop-down and click "**OK**".

| Select Print Templates                                                                 | Select Print Templates                                              |
|----------------------------------------------------------------------------------------|---------------------------------------------------------------------|
| Select output type Holdshelf Slip ▼   Select print method Holdshelf Slip   Spine Label | Select output type Holdshelf Slip ▼   Select print method PRINTER ▼ |
| Transit Slip                                                                           | <u>O</u> K <u>C</u> ancel                                           |

5. Select the printer that you normally use for this task from the "Name:" drop-down.

|                           | X                                     |  |
|---------------------------|---------------------------------------|--|
| Print Service             |                                       |  |
| Name: \\BRPRINT1\BR-COMPU | Name: WBRPRINT1/BR-COMPUTERROOM-KMC35 |  |
| Status: Accepting jobs    |                                       |  |
| Job Attribuces            |                                       |  |
| Name holdshelf_slip       |                                       |  |
| User name: pacind         |                                       |  |
| Color Appearance          | Sides                                 |  |
| O Monochrome              | ○ One-sided                           |  |
| Color                     | ○ Tumble                              |  |
|                           | Duplex                                |  |
|                           | O Two-sided long edge                 |  |
|                           | O Two-sided short edge                |  |
| Print Range               | Copies                                |  |
| IIA 🖲                     | Number of copies: 1                   |  |
|                           |                                       |  |

Click the "**Save this printer selection**" checkbox, and then click "**Print**". This won't actually print a page; it actually saves your new selection.

- 6. Repeat this process for each **Output Type** you typically use (from Step 4).
- 7. Following completion of these steps, your default printer should now be corrected for each **Output Type**.

If you continue to experience issues, please contact the SWAN Help Desk at 630.734.5153